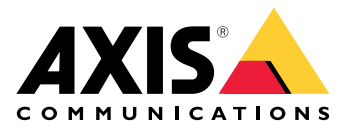

# AXIS TA1101–B Wiegand to OSDP Converter

사용자 설명서

## 목차

| 소르셔 개이                                | 2       |
|---------------------------------------|---------|
| 宣十位 개표<br>시야                          | ر۲<br>۸ |
| 시 이                                   | +4<br>۸ |
| 세품 개표                                 | +4<br>۸ |
| LED 표시                                | +4<br>ح |
| 비근                                    |         |
| 세어 머는                                 |         |
| 거넥터                                   |         |
| OSDP 커넥터                              |         |
| Wiegand 커넥터                           | 5       |
| 관리된 입력                                | 6       |
| DIP 스위치 커넥터                           | 7       |
| 문제 해결                                 | 8       |
|                                       | 8       |
|                                       | 8       |
| 구성 모드                                 | 8       |
| ~~~~~~~~~~~~~~~~~~~~~~~~~~~~~~~~~~~~~ | 8       |
| 기숙전 무제 다서 및 해격 받았                     | ט<br>א  |
| 지의 세터 무이                              | 9       |
|                                       |         |

# 솔루션 개요

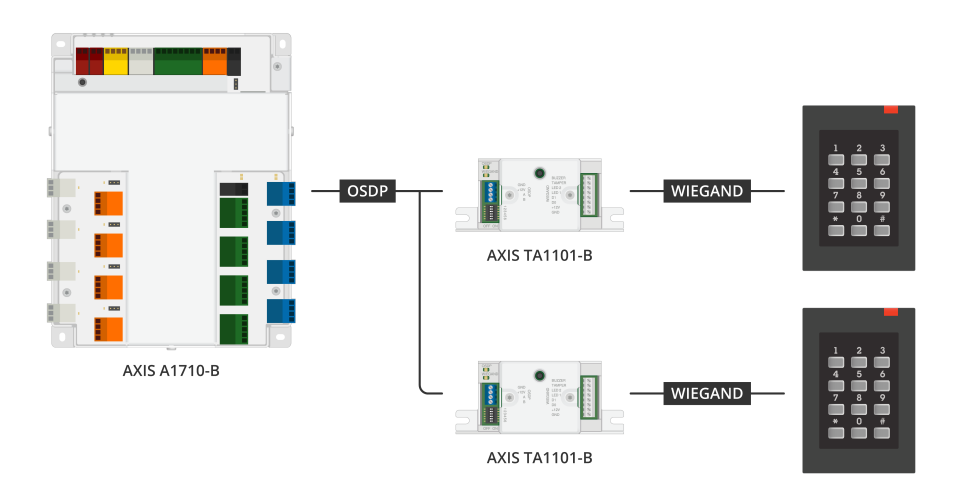

Wiegand to OSDP Converter는 Wiegand 데이터를 OSDP로 변환하기 위해 Wiegand 리더와 도어 컨 트롤러 사이에서 사용됩니다.

# 사양

### 제품 개요

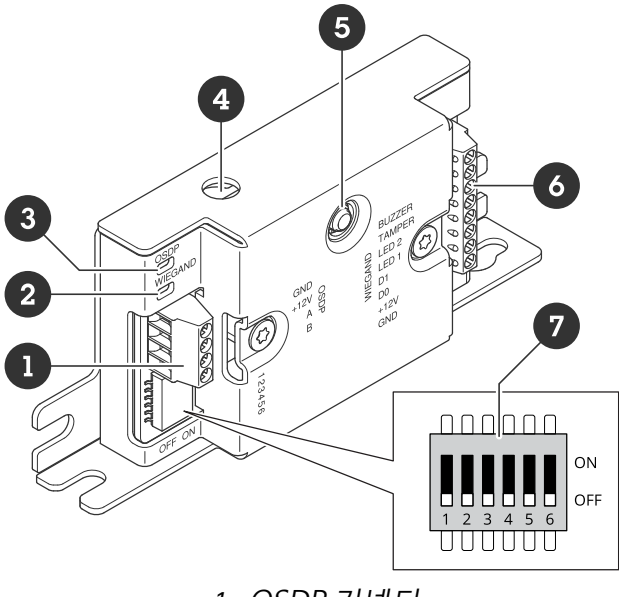

- 1 OSDP 커넥터 2 Wiegand LED 3 OSDP LED 4 케이스 개방 탬퍼링 5 제어 버튼 6 Wiegand 커넥터 7 DIP 스위치

### LED 표시

| OSDP LED                                       | 표시                                      |  |  |
|------------------------------------------------|-----------------------------------------|--|--|
| 1초마다 녹색<br>으로 깜박임                              | 유휴. OSDP 통신 없음                          |  |  |
| 모든 OSDP 응<br>답 전송 시<br>50ms마다 녹<br>색으로 깜박<br>임 | 일반 OSDP 통신                              |  |  |
| 빨간색                                            | 케이스 탬퍼링 또는 Wiegand 리더 탬퍼링 상태 활성화        |  |  |
| 녹색                                             | 제어 버튼을 15초 미만으로 누르면 유휴 상태               |  |  |
| 250ms마다<br>빨간색/녹색<br>으로 깜박임                    | 장치 소프트웨어 다운로드 및 설치                      |  |  |
| 100ms마다<br>녹색으로 깜<br>박임                        | 제어 버튼을 15초 이상 누르면 공장 출하 시 기본값으로 복원됨 (*) |  |  |
| 100ms마다<br>빨간색으로<br>깜박임                        | 제어 버튼을 60초 이상 누르면 장치 소프트웨어 삭제 (*)       |  |  |

|                         | F                         |
|-------------------------|---------------------------|
| Wiegand<br>LED          | 표시                        |
| 녹색                      | Wiegand 데이터 수신됨           |
| (50ms 동안<br>켜짐)         |                           |
| 녹색                      | 구성 모드로 전환 또는 구성 모드 종료 (*) |
| (1초 동안 켜<br>짐)          |                           |
| 250ms마다<br>녹색으로 깜<br>박임 | 구성 모드에서 (*)               |
| 빨간색                     | Wiegand 출력 과전류 오류         |

(\*)을 참조하십시오.

### 버튼

### 제어 버튼

- 제어 버튼의 용도는 다음과 같습니다.장치를 공장 출하 시 기본 설정으로 재설정하기 을 참조하십시오.
  - 구성 모드. 을 참조하십시오.

#### 커넥터

#### OSDP 커넥터

OSDP 리더에 연결하기 위한 4핀 단자대 1개

| 기능           | 핀 | 비고                 | 사양               |
|--------------|---|--------------------|------------------|
| DC 접지(GND)   | 1 |                    | 0V DC            |
| DC 입력(+12 V) | 2 | 유닛에 전원을 공급합<br>니다. | 12V DC, 최대 440mA |
| А            | 3 | 반이중                | RS485            |
| В            | 4 | 반이중                | RS485            |

자세한 내용은 전기 배선 다이어그램을 참조하십시오.

### Wiegand 커넥터

Wiegand 리더에 연결하기 위한 8핀 단자대 1개

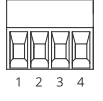

| 기능          | 핀 | 비고                                                                                                    | 사양                              |
|-------------|---|----------------------------------------------------------------------------------------------------|---------------------------------|
| DC 접지(GND)  | 1 |                                                                                                    | 0V DC                           |
| DC 출력(+12V) | 2 | 리더에 전원을 공급합<br>니다. (OSDP DC 입력<br>에서 전달)                                                                                                    | 12V DC, 최대 440mA                |
| D0          | 3 | Wiegand 데이터                                                                                                    | 0 ~ 최대 30V DC                   |
| D1          | 4 | Wiegand 데이터                                                                                                    | 0 ~ 최대 30V DC                   |
| LED 1       | 5 | 디지털 출력                                                                                                    | 0 ~ 최대 30V DC, 개방<br>드레인, 100mA |
| LED 2       | 6 | 디지털 출력                                                                                                    | 0 ~ 최대 30V DC, 개방<br>드레인, 100mA |
| 탬퍼          | 7 | 디지털 입력 또는 관리<br>된 입력 - 활성화하려<br>면 핀 1에 연결하고 비<br>활성화하려면 부동 상<br>태(연결되지 않음)로<br>둡니다. 관리된 입력을<br>사용하려면 EOL 레지<br>스터를 설치하십시오.<br>레지스터를 연결하는<br>방법에 대한 자세한 내<br>용은 연결 다이어그램<br>을 참조하십시오. 을 참<br>조하십시오. | 0 ~ 최대 30V DC                   |
| 버저          | 8 | 디지털 출력                                                                                                    | 0 ~ 최대 30V DC, 개방<br>드레인, 100mA |

1 2 3 4 5 6 7 8

자세한 내용은 전기 배선 다이어그램을 참조하십시오.

#### 비고

Wiegand 데이터는 암호화되지 않습니다. 보안 위험을 줄이기 위해, OSDP Secure Channel을 사용 하는 경우 Wiegand 리더를 AXIS TA1101-B에 최대한 가깝게 설치합니다.

#### 관리된 입력

관리된 입력을 사용하려면 아래의 다이어그램에 따라 EOL 레지스터를 설치하십시오.

#### 직렬 우선 연결

저항 값은 1kΩ이어야 합니다.

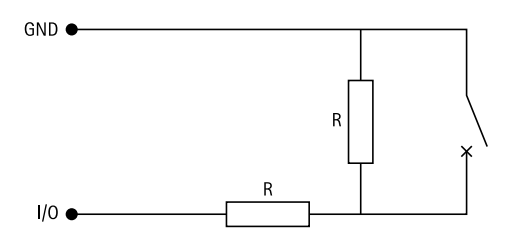

비고

트위스트 및 차폐 케이블을 사용하는 것이 좋습니다. 차폐물을 0V DC에 연결하십시오.

#### DIP 스위치 커넥터

6핀 터미널 블록입니다. DIP 스위치의 기본 위치는 OFF입니다.

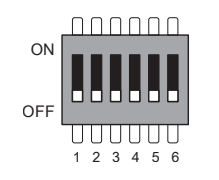

| 1  | 2  | 3  | 4  | 5  | 6  | 설명                                |
|----|----|----|----|----|----|-----------------------------------|
| 끄기 | 끄기 |    |    |    |    | 주소 0(OSDP<br>COMSET 지원)           |
| 켜기 | 끄기 |    |    |    |    | 주소1                               |
| 끄기 | 켜기 |    |    |    |    | 주소 2                              |
| 켜기 | 켜기 |    |    |    |    | 주소 3                              |
|    |    | 끄기 |    |    |    | 120 Ohm RS485 터<br>미네이션 비활성화<br>됨 |
|    |    | 켜기 |    |    |    | 120Ω RS485 터미네<br>이션 활성화됨         |
|    |    |    | 끄기 |    |    | 단일 Wiegand LED<br>모드(LED1)        |
|    |    |    | 켜기 |    |    | 듀얼 Wiegand LED<br>모드(LED1 + LED2) |
|    |    |    |    | 끄기 |    | 케이스 탬퍼링 비활<br>성화됨                 |
|    |    |    |    | 켜기 |    | 케이스 탬퍼링 활성<br>화됨                  |
|    |    |    |    |    | 끄기 | OSDP 보안 채널 모<br>드 비활성화됨           |
|    |    |    |    |    | 켜기 | OSDP 보안 채널 모<br>드 활성화됨            |

#### 문제 해결

#### 공장 출하 시 기본 설정으로 재설정

- 1. 제품의 전원을 끊습니다.
- 2. 제어 버튼을 누른 상태에서 전원을 다시 연결합니다. 을 참조하십시오.
- 3. 제어 버튼을 15초 동안 누릅니다. 을 참조하십시오.
- 제어 버튼을 놓습니다. 상태 LED 표시등이 녹색으로 바뀌면 과정이 완료됩니다. 제품이 공장 출하 시 기본 설정으로 재설정되었습니다.

#### 구성 모드

구성 모드에 진입하려면 제어 버튼을 10초 이상 누릅니다. 그러면 Wiegand LED가 1초간 녹색으로 켜 집니다. 을 참조하십시오. 관리된 입력을 구성하는 방법은 을 참조하십시오.

구성 모드에서:

- 제어 버튼을 한 번 클릭하면, 구성 모드가 종료됩니다.
- 제어 버튼을 두 번 클릭하면, IO5가 디지털로 구성됩니다.
- 제어 버튼을 세 번 클릭하면, IO5를 관리형 탬퍼링을 위한 아날로그로 구성합니다.
- 제어 버튼을 네 번 클릭하면, 관리형 개방 컬렉터 회로를 구성합니다.
- 제어 버튼을 다섯 번 클릭하면, 관리형 스위치 회로를 구성합니다.

#### 장치 소프트웨어 업그레이드

#### 중요 사항

- Axis Communications AB에서 이를 보장하지는 않지만(새 버전에서 기능을 사용할 수 있는 경 우), 장치 소프트웨어를 업그레이드할 때 사전 구성되고 사용자 정의된 설정이 저장됩니다.
- 업그레이드 프로세스 중에 장치가 전원에 연결되어 있는지 확인합니다.
- 접근 제어 관리 시스템에 OSDP 리더가 구성되어 있는지 확인합니다.

#### 비고

장치를 최신 버전으로 업그레이드하면 제품에 사용 가능한 최신 기능이 제공됩니다. 버전을 업그 레이드하기 전에 항상 각각의 새로운 릴리즈에서 사용할 수 있는 릴리즈 정보와 업그레이드 지침 을 참고하십시오. 최신 장치 소프트웨어와 릴리스 정보를 찾으려면 axis.com/support/devicesoftware로 이동하십시오.

- 1. axis.com/support/device-software에서 무료로 사용할 수 있으며, 컴퓨터에 장치 소프트웨어 파일을 다운로드합니다.
- 2. 도어 컨트롤러 웹 인터페이스에 관리자 권한으로 로그인합니다.
- Peripherals(주변 장치) > Upgrade(업그레이드) > Upgrade converters(컨버터 업그레이드) 로 이동합니다.
- 4. Upgrade converters(컨버터 업그레이드)를 클릭합니다.

업그레이드가 완료되면 제품이 자동으로 재시작됩니다.

#### 기술적 문제, 단서 및 해결 방안

찾는 내용이 여기에 없는 경우에는 axis.com/support에서 문제 해결 섹션을 확인해 보십시오.

| 장치 소프트웨어 업그레이드 문제 |                                                                                               |  |
|-------------------|-----------------------------------------------------------------------------------------------|--|
| 업그레이드 실패          | 업그레이드에 실패한 경우, 장치 소프트웨어를 다시 업그레이드해 보십시<br>오.                                                  |  |
| 장치 소프트웨어 없<br>음   | 전원이 켜진 상태에서 제어 버튼을 60초 이상 누르면 장치 소프트웨어를 삭<br>제할 수 있습니다. 이 문제를 해결하려면 장치 소프트웨어를 업그레이드해<br>보십시오. |  |

## 지원 센터 문의

추가 도움이 필요하면 axis.com/support로 이동하십시오.

T10221892\_ko

2025-04 (M1.13)

 $\ensuremath{\mathbb{C}}$  2025 Axis Communications AB